## How to Sideload with Downloader App – Google TV

For those using the new Chromecast with Google TV device, follow the screenshots below.

**1.** Click Apps from the main menu.

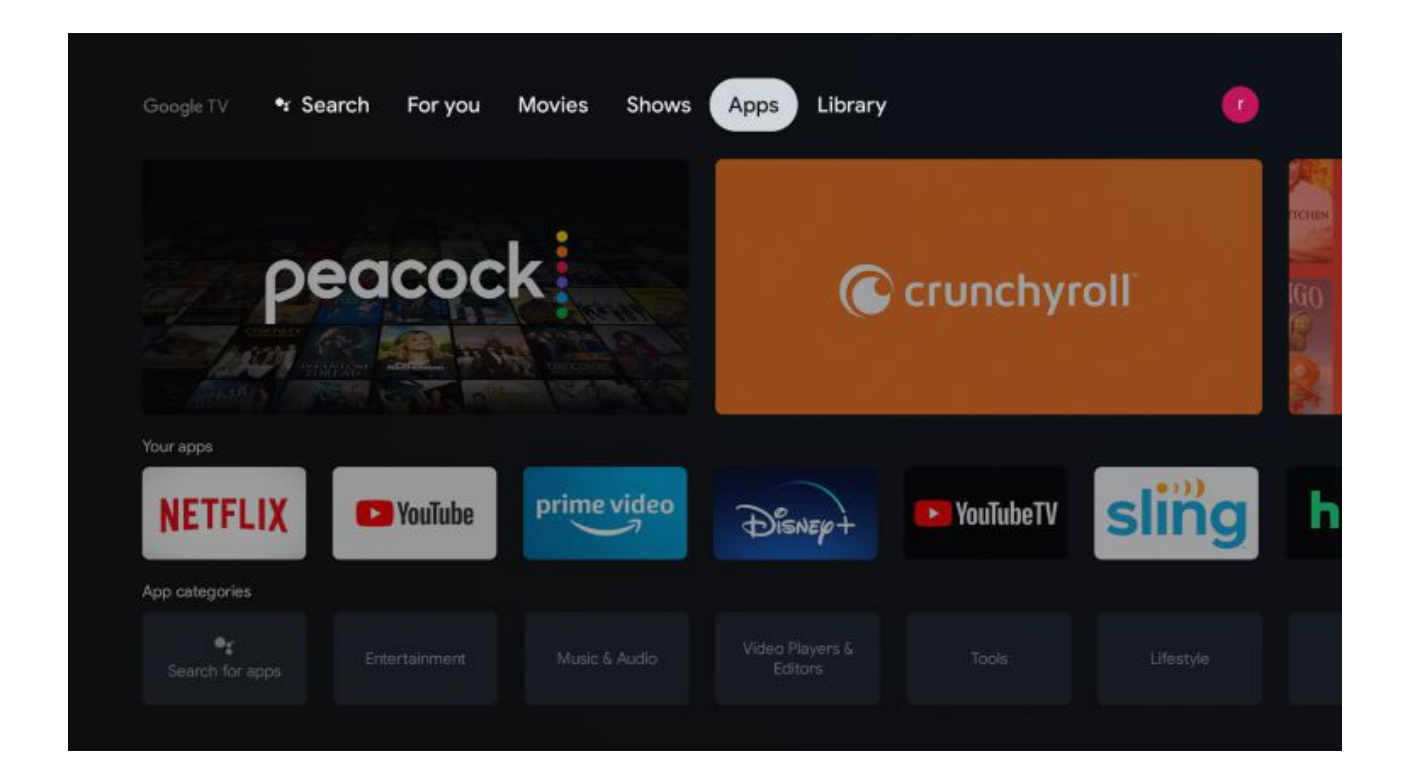

**2.** Choose Search for apps.

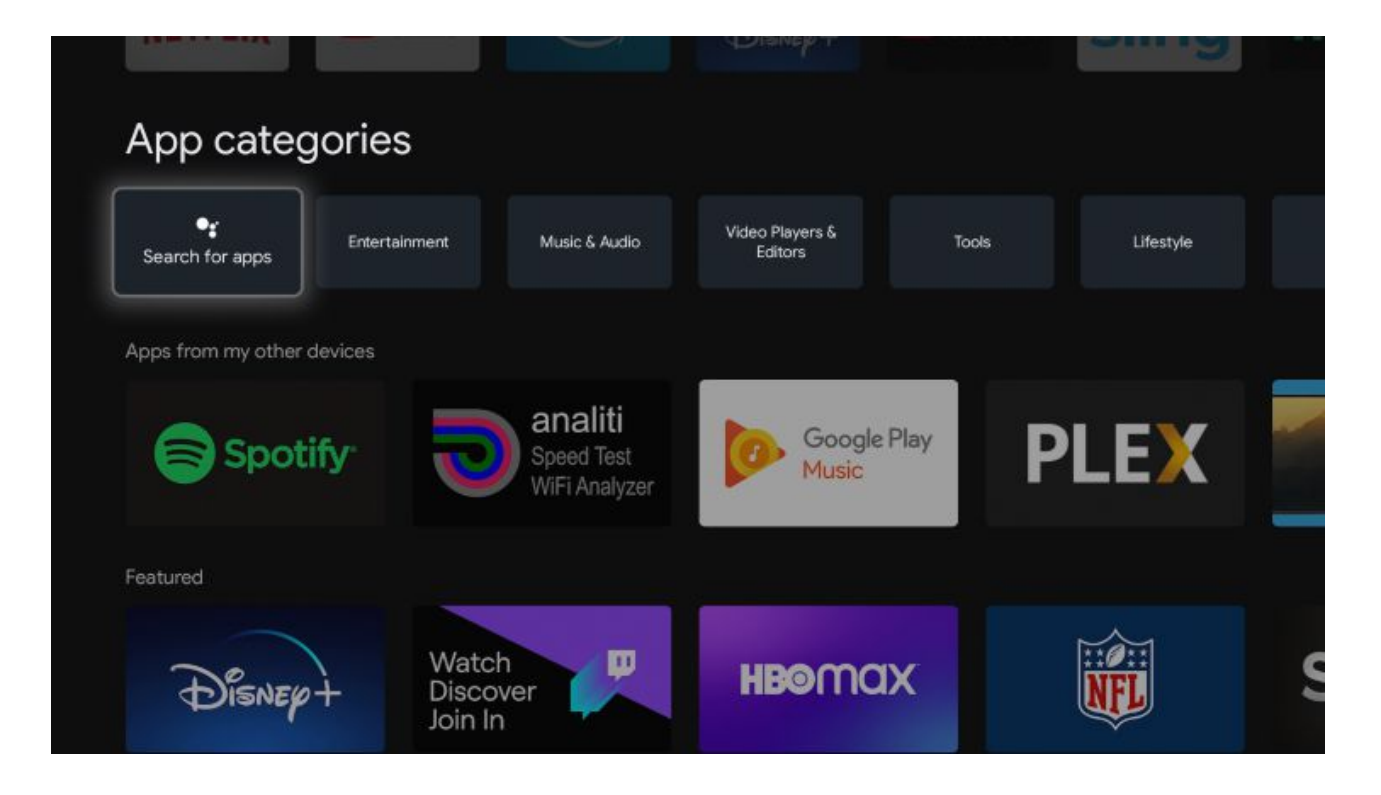

**3.** Type in "downloader" within the search bar and click the search icon.

| 🥞 downloac                              | ler |      |      |               |        |       |    |      |      |       |             |       |   |
|-----------------------------------------|-----|------|------|---------------|--------|-------|----|------|------|-------|-------------|-------|---|
|                                         |     |      |      |               |        |       |    |      |      |       |             |       |   |
|                                         |     |      |      |               |        |       |    |      |      |       |             |       |   |
|                                         |     | 10   | )own | aina<br>Ioade | ed a C | Ghost |    | Down | load | ed Cł | nild        |       |   |
|                                         |     | q    | W    | e             | r*     | t     | У° | u    |      | 0     | p           |       |   |
|                                         |     | а    | s    | d             | f      | g     | h  | j    | k    | T.    |             |       |   |
| ~~~~~~~~~~~~~~~~~~~~~~~~~~~~~~~~~~~~~~~ |     | ↔    | z    | x             | с      | v     | b  | n    | m    |       | $\boxtimes$ | 11011 | c |
| Disnep-                                 | ÷   | 7123 | •    | ×             |        |       |    |      |      | C     | 2           | NFL   |   |

4. Select Downloader by AFTVnews

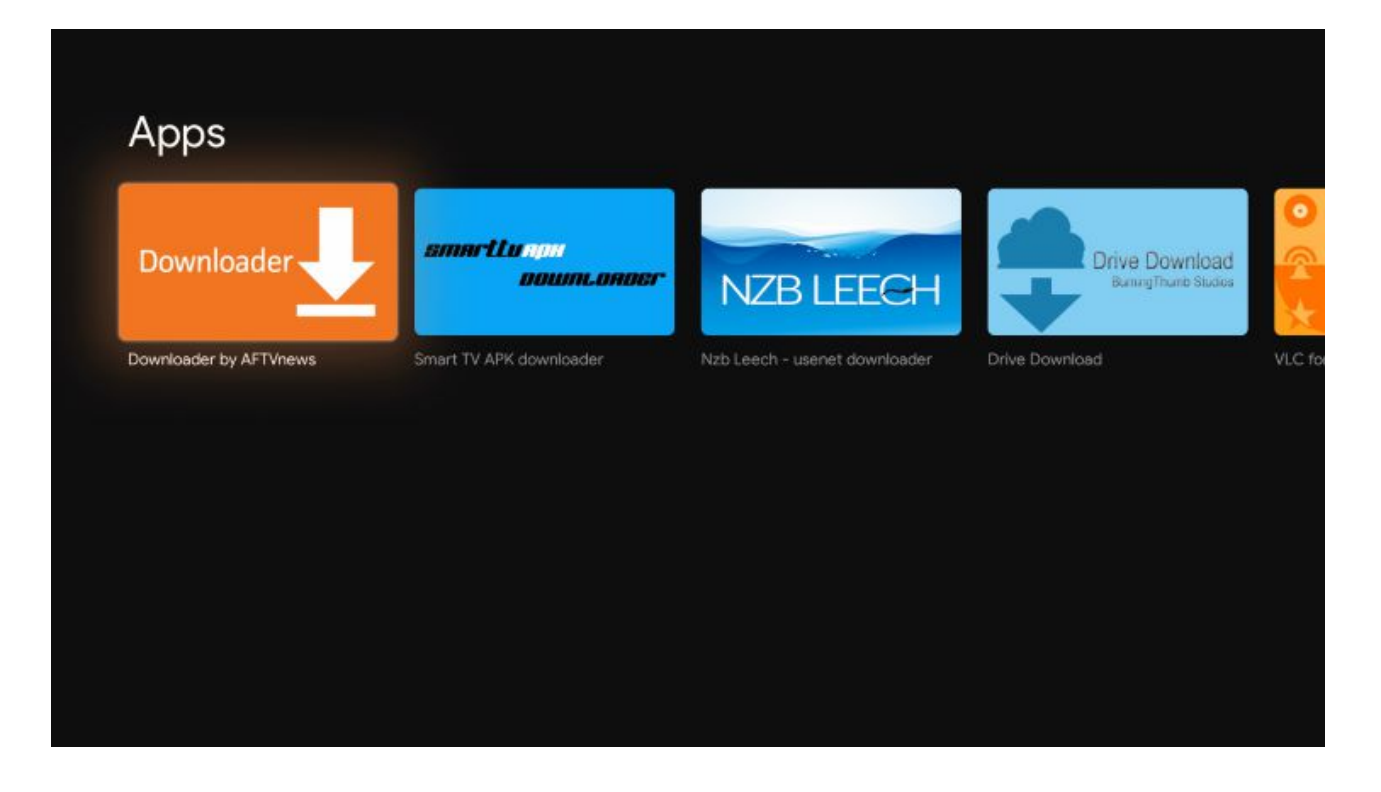

5. Click Install.

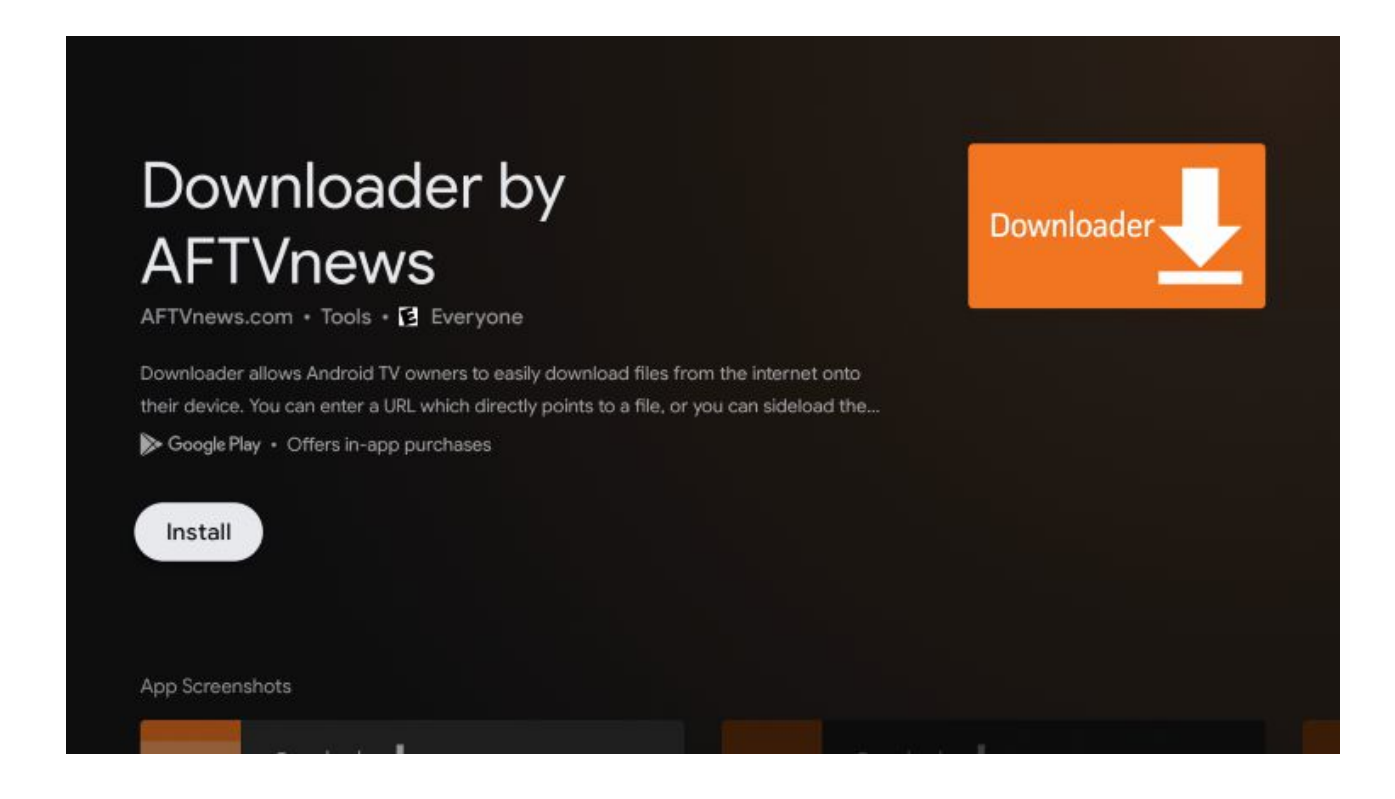

**6.** Once the Downloader app is finished return back to the home screen.

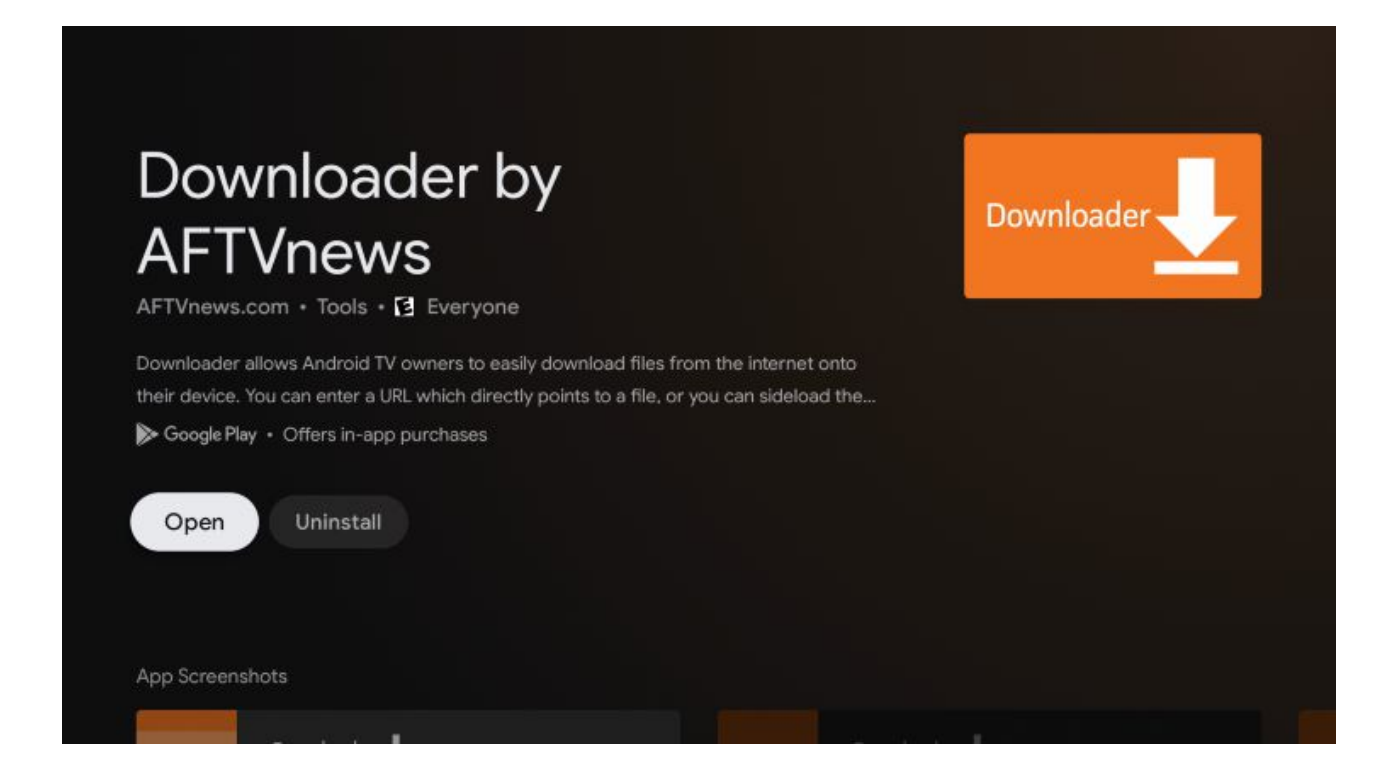

## 7. Click Settings.

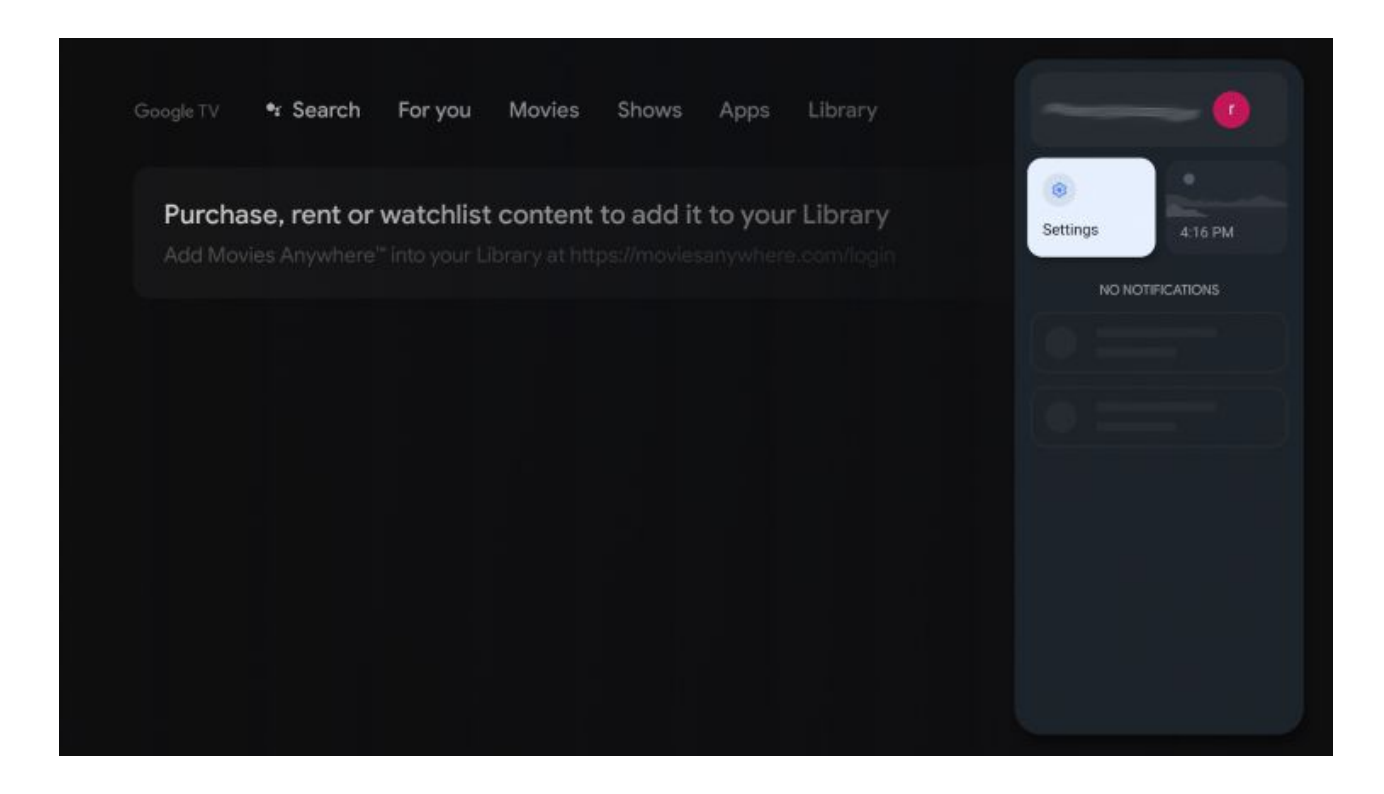

8. Choose System.

| Settings              | System          |  |  |
|-----------------------|-----------------|--|--|
| Privacy               | T Accessibility |  |  |
| Display & Sound       |                 |  |  |
| III Apps              | 🕚 Date & Time   |  |  |
| System                | 🕀 Language      |  |  |
| Remotes & Accessories |                 |  |  |
| Help & Feedback       | Storage         |  |  |
|                       | Ambient mode    |  |  |

9. Select About.

| System          | About                     |
|-----------------|---------------------------|
| + Accessibility | System update             |
| (i) About       | Device name<br>Chromecast |
| O Date & Time   | Factory reset             |
| Hanguage        |                           |
| Gboard Gboard   | Legal information         |
| 🚍 Storage       | Model<br>Chromecast       |
| Ambient mode    | Android TV OS version     |

**10.** Click Android TV OS build approximatly 7 Times

| About                                      |  |  |
|--------------------------------------------|--|--|
| Legal information                          |  |  |
| Model                                      |  |  |
| Chromecast                                 |  |  |
| Android TV OS version                      |  |  |
|                                            |  |  |
| Android TV OS security patch level         |  |  |
| August 5, 2020                             |  |  |
| Kernel version                             |  |  |
| 4.9.180<br>#1 Fri Aug 28 09:45:48 UTC 2020 |  |  |
| Android TV OS build                        |  |  |
| TS1.200816.001.A9.6835896                  |  |  |

**11.** You will eventually see a message that says "you are now a developer!"

| About                                                |                          |  |  |
|------------------------------------------------------|--------------------------|--|--|
| Legal information                                    |                          |  |  |
| Model                                                |                          |  |  |
| Android TV OS version                                |                          |  |  |
|                                                      |                          |  |  |
| Android TV OS security patch level<br>August 5, 2020 |                          |  |  |
| Kernel version                                       |                          |  |  |
| 4.9.180<br>#1 Fri Aug 28 09:45:48 UTC 2020           |                          |  |  |
| Android TV OS build<br>QTS1.200816.001.A9.6835896    | You are now a developer! |  |  |
|                                                      |                          |  |  |

**12.** Click the back button on your Remote until you see the Apps option within Settings.

## Click that.

| Settings              | Apps                              |
|-----------------------|-----------------------------------|
| Accounts & Sign In    |                                   |
| Privacy               | Google Play Store<br>1 minute ago |
| Display & Sound       | See all apps                      |
| Apps                  |                                   |
|                       |                                   |
| System                | Special app access                |
| Remotes & Accessories | Security & Restrictions           |
| ⑦ Help & Feedback     |                                   |

## 13. Click Security & Restrictions.

| Apps                    | Security &   |
|-------------------------|--------------|
|                         | Restrictions |
| Google Play Store       |              |
| See all apps            |              |
|                         |              |
| App permissions         |              |
| Special app access      |              |
| Security & Restrictions |              |
|                         |              |
|                         |              |

**14.** Click Unknown sources.

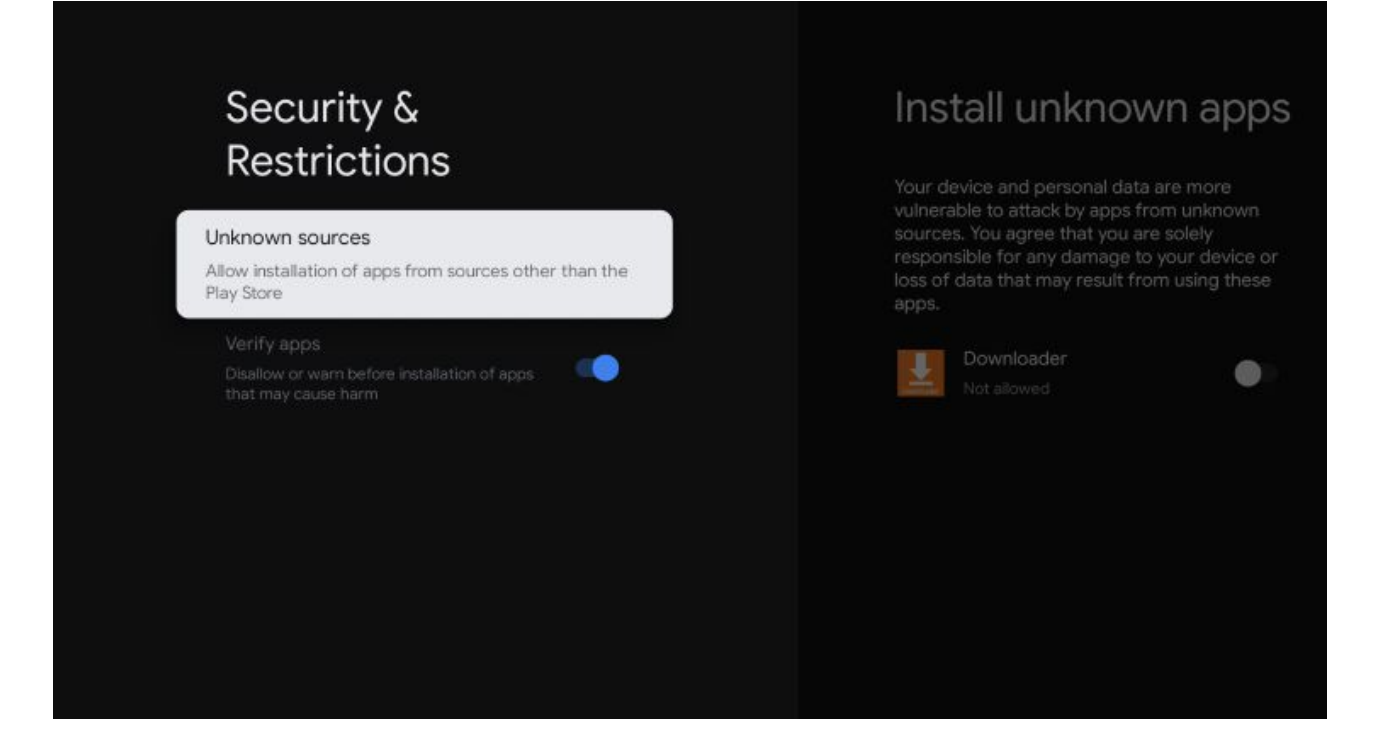

**15.** Turn on unknown sources for the Downloader app. After doing so it will say "Allowed" under Downloader.

| Inst                                                               | tall unknown apps                                                                                                    |  |
|--------------------------------------------------------------------|----------------------------------------------------------------------------------------------------|--|
| Your dev<br>vulnerat<br>sources.<br>responsi<br>loss of d<br>apps. | wice and personal data are more<br>ble to attack by apps from unknown<br>s. You agree that you are solely<br>sible for any damage to your device or<br>data that may result from using these |  |
| A A                                                                | Downloader<br>Allowed                                                                                                    |  |